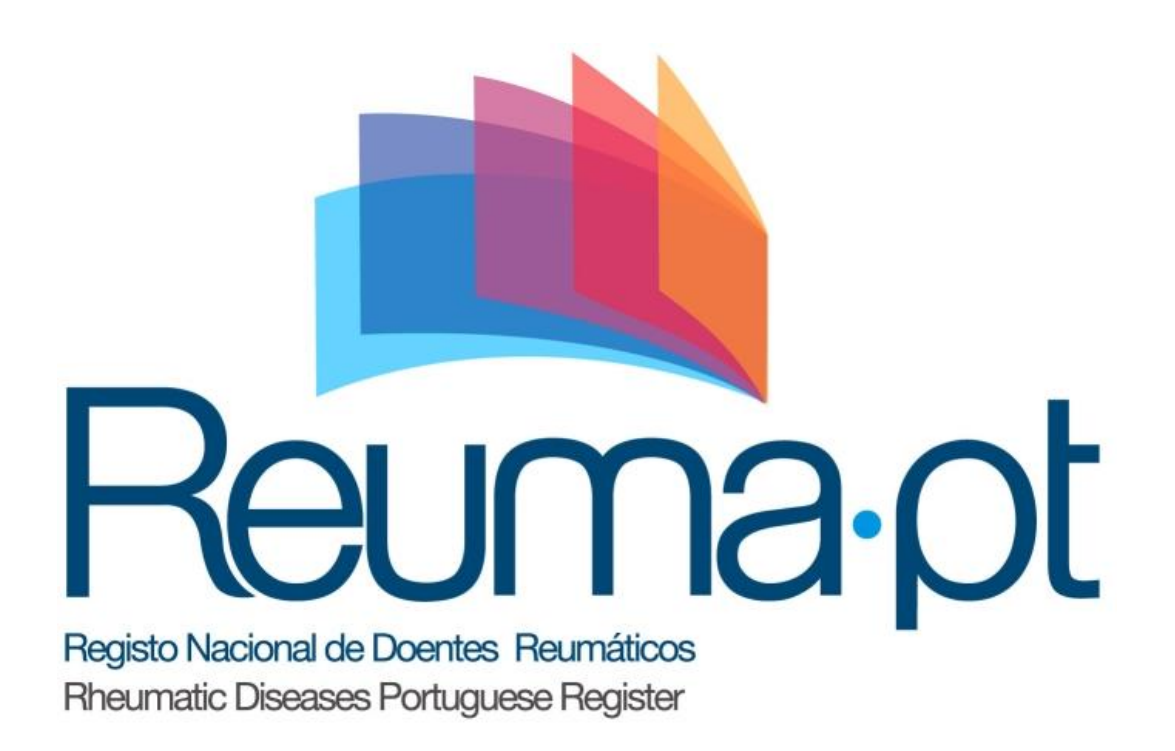

# **PERGUNTAS FREQUENTES (FAQs)**

AGOSTO DE 2020

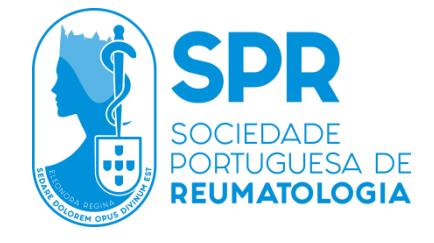

## CONTEÚDOS

| *          | Se um doente mudar de centro, como se processa a transição do processo clínico desse                           |          |
|------------|----------------------------------------------------------------------------------------------------|----------|
| doe        | nte para o novo centro?                                                                                        | . 3      |
| *          | Como efectuar uma pesquisa através de filtros?                                                                 | . 5      |
| *          | Que relatórios estão disponíveis no Reuma.pt e como aceder?                                                    | . 6      |
| *          | O que é o Relatório de Inconsistências?                                                                        | . 7      |
| ❖<br>já ná | Como efectuar o registo de novos utilizadores? E como eliminar o acesso de médicos qu<br>ão estejam no centro? | e<br>. 8 |
| *          | Como registar um novo centro no Reuma.pt?                                                                      | . 9      |
| *          | Onde posso visualizar o número de doentes e de consultas registadas?                                           | 10       |
| *          | Como eliminar uma consulta?                                                                                    | 11       |
| *          | Como conceder acesso ao doente para preenchimento de questionários on-line?                                    | 12       |
| *          | Como assinalar o fim de seguimento dos doentes?                                                                | 13       |

# Se um doente mudar de centro, como se processa a transição do processo clínico desse doente para o novo centro?

O Reuma.pt permite a partilha de doentes entre centros. Esta funcionalidade foi descrita em detalhe na newsletter de Março de 2014.

Resumidamente, o centro origem do doente tem de o seleccionar e clicar no link "Partilhar com outro centro" que se encontra na página inicial de Dados do doente.

| Dados do doente          |                            |
|--------------------------|----------------------------|
| Diagnóstico              | T                          |
| N.º Interno BD: 1        | Partilhar com outro Centro |
| N.º Processo Clínico     |                            |
| N.º Cartão Utente        |                            |
| Nome                     |                            |
| Apelido                  |                            |
| Data de Nascimento       |                            |
| Sexo: Masculino Feminino |                            |
| Email                    |                            |
| Perfil                   | •                          |
| Acesso à área de doentes | Gerar nova senha de acesso |
| Guardar                  | Eliminar                   |

O centro destino deverá então aceder ao ecrã de Gestão do Centro, seleccionar a opção "Receber doentes partilhados", e indicar o n.º do processo do doente que está a "receber".

| Sociedade<br>Portuguesa de<br>Reumatologia | Centro 🔻        | Dados F      | essoais               | Contactos | Sair do Reuma.pt                             |                                 |    |
|--------------------------------------------|-----------------|--------------|-----------------------|-----------|----------------------------------------------|---------------------------------|----|
|                                            | Doentes         |              | Relatórios            |           | Partilha de doentes                          | Outros                          |    |
| Receber doente<br>Para aceitar a partilha  | Pesquisa atravé | s de filtros | Eficácia<br>Segurança |           | Registar pedidos<br>Aceitar pedidos externos | Dados do centro<br>Utilizadores | þ. |
| Centro de or                               |                 |              | Tuberculose           | C         | Receber doentes partilhados                  | nconsistências                  |    |

| Sociedade<br>Portugiesa de<br>Remanatología                                                                                                    | Sair do Reuma.pt                                                                                                    |
|----------------------------------------------------------------------------------------------------|----------------------------------------------------------------------------------------------------|
| Receber doente partilhado por outro Centro                                                                                                    |                                                                                                    |
| 'ara aceitar a partilha de dados de doentes "vindos" de outros centros, e<br>aceitar a partilha de dados de doentes "vindos" de outros centros, e<br>aceitar a partilha de dados de doentes "vindos" de outros centros, e<br>aceitar a partilha de dados de doentes "vindos" de outros centros, e<br>aceitar a partilha de dados de doentes "vindos" de outros centros, e<br>aceitar a partilha de dados de doentes "vindos" de outros centros, e<br>aceitar a partilha de dados de doentes "vindos" de outros centros, e<br>aceitar a partilha de dados de doentes "vindos" de outros centros, e<br>aceitar a partilha de dados de doentes "vindos" de outros centros, e<br>aceitar a partilha de dados de doentes "vindos" de outros centros, e<br>aceitar a partilha de dados de doentes "vindos" de outros centros, e<br>aceitar a centros de dados de doentes "vindos" de outros centros, e<br>aceitar a centros de dados de doentes "vindos" de outros centros de dados de dados d<br>dados dados de dados dados dados dados dados de dados de dados de dados de dados de dados dados dados dados de dados de dados de dados de dados de dados dados dados dados dados dados dados dados dados dados dados dados dados dados dado | necessário indicar o n.º do processo clínico neste centro.                                                                                                    |
| Centro de origem do doente Nome do doente                                                                                                    | edido Dados da partilha                                                                                                    |
| Editar                                                                                                    | Centro: v                                                                                                    |
|                                                                                                    | Este Centro poderá partilhar o doente com terceiros: Sim 🔍 Não                                                                                                    |
|                                                                                                    | Este Centro poderá actualizar os dados já existentes: 🔵 Sim 🔘 Não                                                                                                    |
|                                                                                                    | (Em caso afirmativo, as alterações terão de ser efectuadas em consultas<br>registadas pelo novo Centro. A opção Mão é a recomendada e implica que o<br>Centro destino apenas possa acrescentar novos dados.) |
|                                                                                                    | N.º processo clínico no Centro destino:                                                                                                    |
|                                                                                                    | Data de inicio da partilha:                                                                                                    |
|                                                                                                    |                                                                                                    |

Também é possível ao centro que recebe um doente solicitar os dados desse doente ao centro de origem, utilizando a opção "Registar pedidos" no ecrã de Gestão do Centro. Neste caso, no centro origem doente, aparecerá uma mensagem a informar que há outro centro a pedir a partilha de um doente. Este centro deverá aceder à opção "Aceitar pedidos externos" para identificar qual o doente e informar se aceita ou rejeita o pedido. Caso aceite, deverá proceder à partilha do doente, tal como descrito inicialmente.

#### Como efectuar uma pesquisa através de filtros?

Um dos *outputs* do Reuma.pt detalhado na newsletter de Julho de 2014 foi a listagem de doentes registados no centro, usando filtros com base em diversas variáveis dos processos, disponível acedendo ao ecrã de Gestão do Centro e seleccionando a opção "Pesquisa através de filtros".

| Sociedade<br>Portuguesa de<br>Reumatología | Centro 🔻         | Dados Pessoais        | Contactos | Sair do Reuma.pt            |                 |   |
|--------------------------------------------|------------------|-----------------------|-----------|-----------------------------|-----------------|---|
|                                            | Doentes          | Relatórios            |           | Partilha de doentes         | Outros          | Ī |
| Receber doente<br>Para aceitar a partilla  | Pesquisa através | e de filtros Eficácia |           | Registar pedidos            | Dados do centro |   |
|                                            |                  | Segurança             |           | Aceitar pedidos externos    | Utilizadores    |   |
| Centro de or                               | _ <u>_</u>       | Tuberculose           |           | Receber doentes partilhados | Inconsistências |   |

Serão reencaminhados para um ecrã onde é possível definir os filtros a aplicar para cada uma das variáveis abrangidas por esta funcionalidade.

Uma vez definidos os critérios de selecção, apenas é necessário clicar no botão "Listar os doentes nas condições indicadas", sendo os resultados apresentados na tabela "Lista de Doentes", que aparece no topo da página.

| Reumatologia Ce                                                                                       | entro 👻 Dados Pessoais Contactos      | Sair do Reuma.pt                                                |                                                           |
|----------------------------------------------------------------------------------------------------|---------------------------------------|-----------------------------------------------------------------|-----------------------------------------------------------|
| Pesquisa de doentes                                                                                   |                                       |                                                                 |                                                           |
| Protocolo                                                                                             | Todos os protocolos                   | ▼                                                               |                                                           |
| Idade<br>Anos de doença<br>Anos de diagnóstico<br>Idade de diagnóstico                                | Mínimo Máximo Máximo                  | Sexo: Masculino<br>Estado: Vivo<br>Data<br>Última consulta aaaa | Falecido<br>mínima Data máxima<br>mm dd aaaa mm dd (Hoje) |
| Doentes com:                                                                                          | Eventos adversos graves:              | Sim Não                                                         | ssociadas activas:                                        |
| Actividade da doença / F                                                                              | iltros na última consulta             | no Máximo Mínim                                                 | no Máximo Mínimo Máximo                                   |
| DAS28 4V<br>EVA médico<br>PCR (mg/l)                                                                  | BASDAI<br>SLICC                       | EVA doente<br>VS (mm/1ª hr)                                     | ASDAS SLEDAI                                              |
| Terapèuticas Primeiro biológico Ano de início do primeiro Minimo Más Biológico Nº total de biológicos | fármaco<br>ámo Mínimo Máximo<br>DMARD | Biológico actual     Mínimo Máx Corticóide sistémico            | imo Mínimo Máximo Corticóide intramuscular                |
| Terapêuticas passadas o                                                                               | u presentes (*)                       | Adalimumah                                                      | Golimumah                                                 |
| Abatacept                                                                                             | Infliximab                            | Belimumab                                                       | Rituximab                                                 |
| Anacinra                                                                                              |                                       |                                                                 |                                                           |

#### Que relatórios estão disponíveis no Reuma.pt e como aceder?

No Reuma.pt estão disponíveis três tipos de relatórios: eficácia, segurança e tuberculose. Estes relatórios são apresentados para cada diagnóstico.

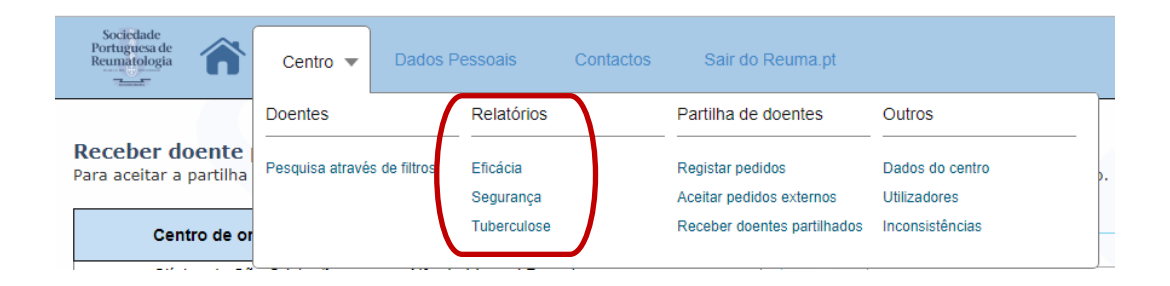

Nos "Relatórios de Eficácia" poderá visualizar as características clínicas e demográficas da população de doentes do seu Centro: número total de doentes com um determinado diagnóstico (com e sem biológico activo), idades, número de observações e tempo de seguimento, duração da doença, dados sobre exposição a biológico e medidas de eficácia clínica, entre outros parâmetros.

Nos "Relatórios de Segurança" poderá visualizar dados sobre eventos adversos, quer em doentes sob terapêutica com DMARDs clássicos, quer em doentes sob terapêutica biológica.

Nos "Relatórios de Tuberculose" poderá visualizar toda a informação relacionada com o rastreio de tuberculose, tal como como o número de doentes com prova de Mantoux ou radiografia do tórax realizada (e seus resultados), o número de doentes referenciados à consulta de tuberculose e o número de doentes que efectuaram ou estão a efectuar terapêutica anti-bacilar, entre outros parâmetros.

### O que é o Relatório de Inconsistências?

O relatório de inconsistências é uma ferramenta que permite ao Centros, em tempo real, aferir a qualidade dos seus dados e verificar quais os dados em falta no registo dos seus doentes. No relatório de inconsistências estão disponíveis múltiplas possibilidades de escolha de erros a relatar.

| Sociedade<br>Portuguesa de<br>Reumatologia | Centro 🔻        | Dados P      | essoais               | Contactos | Sair do Reuma.pt                             |                                 |  |
|--------------------------------------------|-----------------|--------------|-----------------------|-----------|----------------------------------------------|---------------------------------|--|
|                                            | Doentes         |              | Relatórios            |           | Partilha de doentes                          | Outros                          |  |
| Receber doente<br>Para aceitar a partilha  | Pesquisa atravé | s de filtros | Eficácia<br>Segurança |           | Registar pedidos<br>Aceitar pedidos externos | Dados do centro<br>Utilizadores |  |
| Centro de or                               |                 |              | Tuberculose           |           | Receber doentes partilhado                   | Inconsistências                 |  |

Alguns campos cujo preenchimento deve ser regularmente monitorizado incluem os dados demográficos (sexo e data de nascimento), a duração da doença (início dos sintomas e diagnóstico), outras características da doença (ex: anti-CCP, FR e erosões na AR, HLA-B27 nas SpA), os índices funcionais e de actividade da doença, as terapêuticas efectuadas pelo doente (e a sua duração) e a existência de efeitos adversos.

# Como efectuar o registo de novos utilizadores? E como eliminar o acesso de médicos que já não estejam no centro?

Tanto o registo de novos médicos com a eliminação do acesso aos dados de médicos que já não estejam no centro deverá ser feita acedendo ao ecrã "Gestão de Médicos".

| Sociedade<br>Portuguesa de<br>Reumatologia | Centro 🔻        | Dados P      | essoais               | Contactos | Sair do Reuma.pt                             |                                 |    |
|--------------------------------------------|-----------------|--------------|-----------------------|-----------|----------------------------------------------|---------------------------------|----|
|                                            | Doentes         |              | Relatórios            |           | Partilha de doentes                          | Outros                          |    |
| Receber doente<br>Para aceitar a partilha  | Pesquisa atravé | s de filtros | Eficácia<br>Segurança |           | Registar pedidos<br>Aceitar pedidos externos | Dados do centro<br>Utilizadores | þ. |
| Centro de or                               |                 |              | Tuberculose           |           | Receber doentes partilhados                  | Inconsistências                 |    |

O médico responsável pelo centro deverá preencher os campos correspondentes à funcionalidade desejada e de seguida clicar no botão "Inserir" ou "Eliminar", consoante o caso.

| Sociedade<br>Portuguesa de<br>Reumatologia                                                                                                    | ados Pessoais Contactos Sair do Reuma.pt |
|----------------------------------------------------------------------------------------------------|------------------------------------------|
| Gestão de Médicos                                                                                                    |                                          |
| Os seus dados actuais                                                                                                    |                                          |
| Nome clínico:<br>Senha de acesso (password):                                                                                                    |                                          |
| Dados do novo médico                                                                                                    |                                          |
| Código de utilizador:<br>Nome clínico:<br>Perfil de utilizador:<br>N.º de cédula profissional:<br>Senha de acesso (password):<br>Senha de acesso (password):<br>Enderego correio electrónico: | (confirme s.f.f.)                        |
|                                                                                                    | Inserir                                  |
| Eliminação de utilizador                                                                                                    |                                          |
| Nome clínico:<br>PIN do centro:                                                                                                    | Seleccione o médico a eliminar           |
|                                                                                                    | Eliminar                                 |

### Como registar um novo centro no Reuma.pt?

Podem aderir ao Reuma.pt médicos nacionais ou estrangeiros que seguem regularmente doentes reumáticos e que pretendem registá-los e segui-los de forma protocolada.

Para tal devem preencher a proposta de adesão disponível em <u>www.reuma.pt</u> (ver imagem abaixo) e enviá-la para o nosso endereço de e-mail.

| SOER SOER SOERASE SOERASE SOER | Reuma.pt 👻 Ferrar            | nentas 👻 Outras Aplic | ações 🔻                      |             |              |
|----------------------------------------------------------------------------------------------------|------------------------------|-----------------------|------------------------------|-------------|--------------|
| Dara acodor à                                                                                                    | Bases de Dados               | Farmácias             | Documentos                   | Divulgação  | Investigação |
| clique na ir                                                                                                    | Portugal                     | Registo de dispensas  | Proposta de adesão           | Newsletters | Projectos    |
|                                                                                                    | Brasil                       | Ensaios clínicos      | Formulário de acesso a dados | Relatórios  | Artigos      |
|                                                                                                    | Ecografia Musculoesquelética |                       | Templates Reuma.pt           | Outros      |              |
|                                                                                                    | Área dos Doentes             |                       | Comissão Coordenadora        |             |              |
|                                                                                                    |                              |                       | Equipa Reuma.pt              |             |              |
| Rein                                                                                                    |                              |                       |                              |             |              |

# Onde posso visualizar o número de doentes e de consultas registadas?

Na página de login do Reuma.pt (área dos médicos) existe um link para uma tabela actualizada ao minuto com os totais de doentes e consultas registados no Reuma.pt.

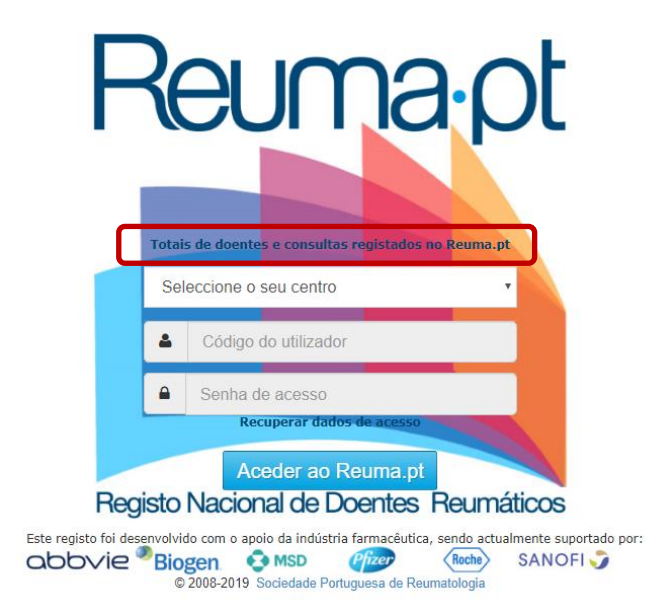

#### **Como eliminar uma consulta?**

Estando seleccionado um determinado doente, por cima da listagem das consultas existe um botão que permite "eliminar ou corrigir datas" das mesmas.

| Dados do doente              |                            | Consultas<br>Consultas | Eliminar ou con<br>mais recentes no topo da lista | rigir datas Nova consulta |
|------------------------------|----------------------------|------------------------|---------------------------------------------------|---------------------------|
| Diagnóstico                  | <b>•</b>                   | Sit.                   | Data                                              | Médico                    |
| N.º Interno BD:              | Partilhar com outro Centro | Editar                 | 2019-03-18_11:55                                  | Jivago Silva              |
| 1.º Processo Clínico         |                            | Editar                 | 2019-03-18_11:48                                  | Jivago Silva              |
| N.º Cartão Utente            |                            | Editar                 | 2019-03-18_11:47                                  | Jivago Silva              |
| iome /                       |                            | Editar                 | 2019-03-18_11:07                                  | Jivago Silva              |
| Data de Nascimento           |                            | Editar                 | 2019-03-18_10:26                                  | Jivago Silva              |
| exo: 💿 Masculino 🔘 Femir     | lino                       | Editar                 | 2019-03-15_11:10                                  | Jivago Silva              |
| mail                         |                            | Editar                 | 2019-02-26_15:48                                  | Jivago Silva              |
| Perfil Investigação avançada | <b>*</b>                   | Editar                 | 2019-02-26_15:01                                  | Jivago Silva              |
| Acesso a area de doentes     | Gerar nova senha de acesso | Editar                 | 2019-02-05_16:59                                  | Jivago Silva              |
| Guardar                      | Eliminar                   | Editar                 | 2019-02-05_16:56                                  | Jivago Silva              |
|                              |                            | Editar                 | 2019-01-11_11:20                                  | Jivago Silva              |
|                              |                            | Editar                 | 2018-11-10_10:48                                  | Jivago Silva              |
|                              |                            | Editar                 | 2018-06-10 10:29                                  | Jivago Silva              |

Na página seguinte deverão seleccionar a data da consulta que pretendem alterar, clicar no botão "eliminar", inserir o PIN do centro e confirmar.

## ✤ Como conceder acesso ao doente para preenchimento de questionários on-line?

No quadro dos "Dados do doente" seleccionar "Acesso à área de doentes" e clicar em "Gerar nova senha de acesso" e de seguida em "Confirmar".

| Sociedade<br>Portuguisa de<br>Reumatologia                                                                                                    | Centro 👻 | Dados Pessoais | Contactos           | Sair de     |
|----------------------------------------------------------------------------------------------------|----------|----------------|---------------------|-------------|
| Dados do doente<br>Diagnóstico<br>N.º Interno BD:<br>N.º Processo Clínico<br>N.º Cartão Utente<br>Nome<br>Apelido<br>Data de Nascimento<br>Sexo:<br>Email<br>Perfil<br>Invest | sculino  | Feminino       | Partilhar com outro | ▼<br>Centro |
| 🗷 Acesso à área de do                                                                                                    | pentes   | Ger            | ar nova senha de a  | cesso       |
| Guarda                                                                                                    | ar       | E              | liminar             |             |

Irá aparecer a informação "A nova senha de acesso é XXXXXXXX". Esta informação deverá ser entregue ao doente para que este possa efectuar o login em https://reuma.pt/areadoentes/Login.

### Como assinalar o fim de seguimento dos doentes?

No caso de perdas de seguimento comprovadas, elas deverão ser registadas no ecrã de identificação do doente, com o respectivo motivo. Ao fazê-lo, todas as terapêuticas activas serão automaticamente terminadas e, se o motivo for o falecimento do doente, a sua identificação fica automaticamente ocultada.

| Fim de Seguimento  |                    |       |                |
|--------------------|--------------------|-------|----------------|
| Data de Fim (Hoje) | Motivo de Fim      |       | Centro Destino |
| 2014               | Falecimento 🔹      |       |                |
|                    | Falecimento        | Outro |                |
|                    | Transferência      |       |                |
|                    | Perda de follow-up |       |                |
|                    | Remissão           |       |                |
|                    | Outro              | ļ     |                |